## How to... **View cash received**

## **CloseNet**<sup>®</sup>

| account.                                                          | <b>S</b>   | ñ                | Q Close Brothers                         |                     |
|-------------------------------------------------------------------|------------|------------------|------------------------------------------|---------------------|
| eement with us, once you have<br>taken to your availability page. | Agreements | ्र<br>Agreements | Selected Client<br>No Agreement Selected |                     |
| e, click on the Agreements icon.                                  |            | (4)              | Agreement                                | Agreement Reference |
|                                                                   | -          | Debtors          | EFG GROUP<br>Aggregation                 | 0012345/001 GBP     |
| oup of agreements, select the                                     |            | Ledwer           | EFG Ltd<br>Non Recourse CHOCS            | 0012345/001 GBP     |
| t that you wish to view by clicking                               |            |                  | UK Ltd<br>Non Recourse CHOCS             | 0012345/001 GBP     |
|                                                                   |            | Data Exchange    | GHI Ltd<br>Non Recourse CHOCS            | 0012345/001 GBP     |

| î                  | Close Brothers                                                     |                                    |                                            |
|--------------------|--------------------------------------------------------------------|------------------------------------|--------------------------------------------|
| CSS<br>Agreements  | Selected Client A Client Ltd Agreement Type: Recourse CHOCS        |                                    |                                            |
| Debtors            | Agreement Summary Movements Date Range From  07/12/20 To  07/12/20 | In-Payment Enquiry Out-Payment Er  | nquiry Ageing Statistics                   |
| Ledger             | Debtor Name ABC Ltd                                                | Debtor Reference<br>0000123456/001 | Type of In-payment<br>In-Payment Received  |
| ↓<br>Data Exchange | DEF Ltd<br>GHI Ltd                                                 | 0000123457/001<br>0000123457/001   | In-Payment Received<br>In-Payment Received |
|                    | JKL Ltd<br>MNO Ltd                                                 | 0000123459/001<br>0000123450/001   | In-Payment Received<br>In-Payment Received |
| Reporting          | PQR Ltd<br>STU Ltd                                                 | 0000123451/001 0000123452/001      | In-Payment Received                        |

1. Sign into your a

If you have one agre signed in you will be

From any other page

2. If you have a gro account from the list on the name.

**3.** You will then be taken to the Agreement Summary page. From here, click on the In-Payment Enquiry tab.

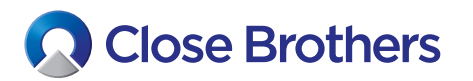

**4.** The page will default to payment receipts received today. Select a different date range to view previous day's payments.

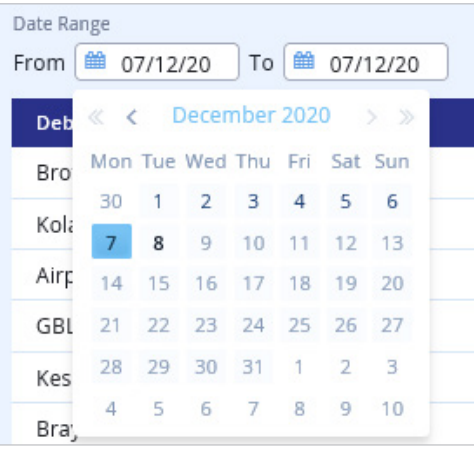

**5.** The data can be extracted by clicking on the down arrow on the far right of the window.

You can then export the data into excel, pdf or csv format.

| Export Table Data      |                                                                                                    |                                                                                                    |                                                                                                    | ×                                                                                                    |  |
|------------------------|----------------------------------------------------------------------------------------------------|----------------------------------------------------------------------------------------------------|----------------------------------------------------------------------------------------------------|----------------------------------------------------------------------------------------------------|--|
| e Name                 | File Format<br>Excel                                                                                                    | ~                                                                                                    |                                                                                                    |                                                                                                    |  |
| ect columns to export: |                                                                                                    |                                                                                                    |                                                                                                    |                                                                                                    |  |
| Select All             |                                                                                                    |                                                                                                    |                                                                                                    |                                                                                                    |  |
| Debtor Name            |                                                                                                    |                                                                                                    |                                                                                                    |                                                                                                    |  |
| Debtor Reference       |                                                                                                    |                                                                                                    |                                                                                                    |                                                                                                    |  |
| Type of In-payment     |                                                                                                    |                                                                                                    |                                                                                                    |                                                                                                    |  |
| Amount SAC             |                                                                                                    |                                                                                                    |                                                                                                    |                                                                                                    |  |
| Entry Date             |                                                                                                    |                                                                                                    |                                                                                                    |                                                                                                    |  |
| Doc. Date              |                                                                                                    |                                                                                                    |                                                                                                    |                                                                                                    |  |
| Payment Reference      |                                                                                                    |                                                                                                    |                                                                                                    |                                                                                                    |  |
| Payment Details        |                                                                                                    |                                                                                                    |                                                                                                    |                                                                                                    |  |
| Amount DAC             |                                                                                                    |                                                                                                    |                                                                                                    |                                                                                                    |  |
|                        | e Name<br>ext columns to export:<br>Select All<br>Debtor Name<br>Debtor Reference<br>Type of In-payment<br>Amount SAC<br>Entry Date<br>Doc. Date<br>Payment Reference<br>Payment Details<br>Amount DAC | port Table Data<br>File Format<br>Excel<br>Excel | port Table Data File Format Excel  ct columns to export:  Select All Debtor Reference Type of In-payment Amount SAC Entry Date Doc. Date Payment Reference Payment Reference Payment Details Amount DAC | port Table Data  File Format Excel  ct columns to export:  Select All Debtor Name Debtor Reference Type of In-payment Amount SAC Entry Date Doc. Date Payment Reference Payment Details Amount DAC |  |

**6.** Your file should then open in the chosen format.

|    | A           | B                | С                   | D              | E          | F          | G                 |
|----|-------------|------------------|---------------------|----------------|------------|------------|-------------------|
| 1  | Debtor Name | Debtor Reference | Type of In-payment  | Amount SAC     | Entry Date | Doc. Date  | Payment Reference |
| 2  | ABC Ltd     | 0000123456/001   | In-Payment Received | -966.13 GBP    | 2020-12-07 | 2020-12-07 | ABC LTD           |
| 3  | DEF Ltd     | 0000123457/001   | In-Payment Received | -743.78 GBP    | 2020-12-07 | 2020-12-07 | DEF LTD           |
| 4  | GHI Ltd     | 0000123457/001   | In-Payment Received | -720.38 GBP    | 2020-12-07 | 2020-12-07 | GHI LTD           |
| 5  | JKL Ltd     | 0000123459/001   | In-Payment Received | -7,064.20 GBP  | 2020-12-07 | 2020-12-07 | JKL LTD           |
| 6  | MNO Ltd     | 0000123450/001   | In-Payment Received | -55,000.00 GBP | 2020-12-07 | 2020-12-07 | MNO LTD           |
| 7  | PQR Ltd     | 0000123451/001   | In-Payment Received | -36,056.72 GBP | 2020-12-07 | 2020-12-07 | PQR LTD           |
| 8  | STU Ltd     | 0000123452/001   | In-Payment Received | -3,202.94 GBP  | 2020-12-07 | 2020-12-07 | STU LTD           |
| 9  | VWX Ltd     | 0000123453/001   | In-Payment Received | -3,145.40 GBP  | 2020-12-07 | 2020-12-07 | VWX LTD           |
| 10 | YZA Ltd     | 0000123454/001   | In-Payment Received | -26,199.45 GBP | 2020-12-07 | 2020-12-07 | YZA LTD           |